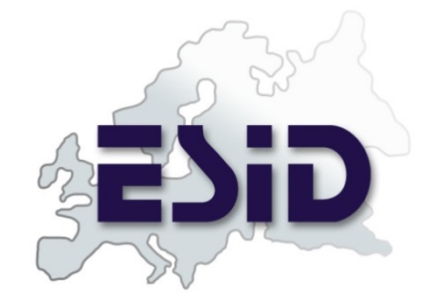

# **ESID Online Registry**

# **User Manual**

provided by:

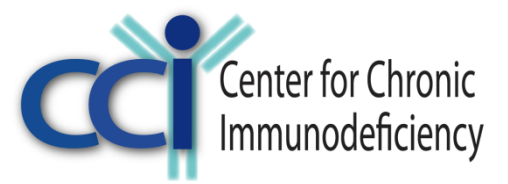

Federal Ministry of Education and Research

SPONSORED BY THE

www.uniklinik-freiburg.de/cci.html

Version 1.9 September 2016

#### Table of contents

| 1 |    | Intr | odu   | ıction                                        | 3  |
|---|----|------|-------|-----------------------------------------------|----|
| 2 |    | Wo   | rkin  | ng with the Database System                   | 3  |
|   | 2. | 1    | Ge    | neral principles                              | 4  |
|   |    | 2.1  | .1    | Two types of "unknown"                        | 5  |
|   | 2. | 2    | Aco   | cessing the system                            | 6  |
|   | 2. | 3    | The   | e main page (patient list)                    | 7  |
|   | 2. | 4    | Ad    | ding a new patient                            | 8  |
|   | 2. | 5    | Ve    | ryifing an imported patient                   | 8  |
|   | 2. | 6    | The   | e Patient tabs 1                              | 1  |
|   |    | 2.6  | .1    | Patient1                                      | 2  |
|   |    | 2.6  | .2    | Consent (ICF) 1                               | 2  |
|   |    | 2.6  | .3    | PID Diagnosis 1                               | 3  |
|   |    | 2.6  | .4    | Current status 1                              | 5  |
|   |    | 2.6  | .5    | Ig replacement 1                              | 6  |
|   | 2. | 7    | De    | ceased patients1                              | 8  |
|   |    | 2.7  | .1    | ICD10 coding death causes 1                   | 8  |
|   | 2. | 8    | Fol   | llow-up documentation2                        | 20 |
|   |    | 2.8  | .1    | Changing the PID diagnosis2                   | !1 |
|   |    | 2.8  | .2    | Loading previous data for Ig replacement 2    | :3 |
|   | 2. | 9    | Pe    | rsonalized version2                           | 24 |
|   |    | 2.9  | .1    | Patient list with names2                      | 24 |
|   |    | 2    | .9.1  | 1.1 Improving the loading time 2              | 24 |
|   |    | 2    | .9.1  | 1.2 Downloading the patient list with names2  | :5 |
|   |    | 2    | .9.1  | 1.3 Sorting and filters 2                     | :5 |
|   |    | 2.9  | .2    | Create a new patient2                         | 25 |
|   |    | 2.9  | .3    | Edit personal information2                    | 27 |
|   |    | 2.9  | .4    | Add personal information to existing patient2 | 27 |
|   | 2. | 10   | A     | Account settings2                             | 8  |
|   | 2. | 11   | L     | _evel 2 Documentation 2                       | :9 |
|   | 2. | 12   | E     | Entering lab values                           | 0  |
| 3 |    | Cor  | ntac  | cting the Registry administrator 3            | 51 |
| 4 |    | Reg  | gistı | ry FAQ                                        | 2  |

## 1 Introduction

Welcome to the ESID Online Registry for Primary Immunodeficiencies. This webbased database system allows you to enter and access patient data in a secure decentralized way through the internet via your own browser. This manual includes a detailed guide to the documentation process.

All pages in the system include detailed descriptions (tool tips and other explanations). Therefore, most of the features should be self-explanatory. With this manual, we mainly want to describe the general documentation process and those features which are probably not completely "intuitive".

The ESID Registry project is managed at the Center for Chronic Immunodeficiency at University Medical Center Freiburg.

**Current project leader:** Dr. Nizar Mahlaoui, Chairman ESID Registry Working Party **Project coordination:** Dr. Gerhard Kindle

# 2 Working with the Database System

Before we start this tour, we would like to remind you that you are working with real patient data. Therefore, please observe the following user principles:

- every user of the system (= every user name) corresponds to one person only.
- never log into the system with someone else's user name.
- close the session by logging out after finishing your work.
- keep your password in a secure place
- use a secure password
- change your password regularly

## 2.1 General principles

- Please make a selection for every field this is necessary in all forms of the Registry (if not stated otherwise).
- To save the data, you **must** click the "Create" or "Save" button below every form.
- Some centres use a **personalized version** of the system, i.e. they can work with patient names. The additional features of this version are described in 2.9
- Buttons with a question mark: contain definitions for all fields where necessary.
- The system contains "classic" drop down menus as well as searchable autocomplete fields. The latter are marked by a magnifier like this:

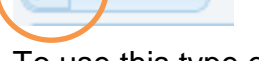

To use this type of field

- 1. Enter two or more characters
- 2. Wait until a list of matching entries is displayed and select one of these
- Date fields:

ρ

 Fields that ask for a complete date contain a date picker that appears upon selection of the field:

| 0  |    | 12 | oril 20 | Ap |    | 0  |
|----|----|----|---------|----|----|----|
| Sa | Fr | Th | We      | Tu | Мо | Su |
| 7  | 6  | 5  | 4       | 3  | 2  | 1  |
| 14 | 13 | 12 | 11      | 10 | 9  | 8  |
| 21 | 20 | 19 | 18      | 17 | 16 | 15 |
| 28 | 27 | 26 | 25      | 24 | 23 | 22 |
|    |    |    |         |    | 30 | 29 |

o Date fields that are split into three fields:

Year: 2004 Month: 11 Day: 18

Here, it is possible to leave month and day open. Please only enter the date as precisely as known. Do not use dates like 2000-1-1 or 2000-15-6 to signal that month and day are unknown. This only leads to flaws in data quality.

• Some fields only appear after you have selected a specific field, e.g.:

|   | Familial Case                  | ? | 🆓 Yes 💿 No 🔍 Unknown |
|---|--------------------------------|---|----------------------|
|   |                                |   |                      |
|   | Familial Case                  | • | Yes No Unknown       |
| < | Index patient                  | ? | · · ·                |
|   | Index patient is the patient's | ? | T                    |

 If you have not completed a field or entered inconsistent data, messages are displayed on top of the page:

| <ul> <li>A The field Sex cannot be en</li> <li>A Please enter a value for the</li> </ul> | mpty. Plea<br>1e field Co | se enter or select a value.<br>untry of Birth              |
|------------------------------------------------------------------------------------------|---------------------------|------------------------------------------------------------|
| Create Patient                                                                           |                           |                                                            |
| Patient Consent                                                                          | ?                         | ○ Full consent ● Research only ○ Not applicable (deceased) |
| Date of birth                                                                            | ?                         | Year: 2000 Month:                                          |
| Country of Birth                                                                         |                           |                                                            |
| Sex                                                                                      |                           | 🖸 Male 🛛 Female 💭 Unknown                                  |

#### 2.1.1 Two types of "unknown"

Since version 1.6, the ESID Registry offers two fields to indicate that information for an item is not available:

#### Currently unk. O Truly unk.

These have been introduced to enable the documenting centres to differentiate between items that they currently don't have at hand but may be able to enter it later after further investigation, and items where data is really not available not matter how hard they look. Before this was introduced, there was only one option "unknown" which did not offer this possibility. So, please note the following

#### **Definitions**:

• Currently unk. This means that you do not have the data at hand at the moment, but if you ask the treating physician or go trough the patient files in detail, you may find and enter it later.

• Truly unk. This means that data is really not available, and in effect you should waste no more time looking for it.

All previously entered "unknown" items have been converted to "currently unknown" when switching to version 1.6 (March 13, 2015).

### 2.2 Accessing the system

Enter the following URL in your browser:

| https://cci-esid-reg.uniklinik-freibu | irg.de/EERS/                                                             |          |
|---------------------------------------|--------------------------------------------------------------------------|----------|
| The new ESID Regist                   | ry System                                                                |          |
|                                       |                                                                          | ? HELP 🗸 |
|                                       | Login<br>Username<br>Password<br>Login<br>Forgot your login or password? |          |

Enter the login credentials you received from the ESID Registry team.

When you log in for the first time, you will be asked to change your password:

| A Sorry, your password has of<br>Please create a new one. | expired.    |            |         |             |           |     |
|-----------------------------------------------------------|-------------|------------|---------|-------------|-----------|-----|
| Create new Password                                       |             |            |         |             |           | _   |
| Username                                                  | test.cci    |            | Cli     | ick on this | s lock to | >   |
| Current Password                                          |             |            | dis     | play the    | password  | 1 k |
| New Password 🔹 🕐                                          |             |            | as      | clear text. |           |     |
| Repeat new Password ?                                     |             | Generate p | assword |             |           |     |
|                                                           |             |            | ſ       |             |           |     |
| Save                                                      |             |            |         | Optional    | I: Click  | th  |
|                                                           |             |            |         | button      | to let    | tł  |
| now poopword has to have                                  | vo ot looot |            |         | system      | generate  | е   |
| 1 upper eace letter                                       | e al least  |            |         | password    | d.        |     |

- 1 lower case letter,
- 1 digit,
- 1 special character of this list: +-\_,:;=?!#

and has to be between 8 and 16 characters long.

In case you have trouble logging in, you find our contact details in the HELP menu (top right).

## 2.3 The main page (patient list)

After logging in, the system shows a list of your patients. This is the view that the system also returns to if you click "Select patient" in the top left corner.

The following columns are displayed:

- ESID ID: The unique patient ID
- Year of Birth
- Living Status (alive, deceased...)
- Sex
- PID Diagnosis
- Gene
- Last date of docu: The date of the last documentation timepoint
- Date of last news: The date that the most recent documentation is based on (as entered in form "Current status")
- Level 1 Complete: "Yes" if level 1 was completed at the last date of docu

Each column can be used to sort or filter the list, e.g.:

| All patients |               |                             | /                                                                                                    | -                      |           |                   |                   | 0                  |
|--------------|---------------|-----------------------------|----------------------------------------------------------------------------------------------------|------------------------|-----------|-------------------|-------------------|--------------------|
| ESID ID 🗢    | Year of Birth | Living Status               | Sex                                                                                                   | PID Dagnosis           | Gene      | Last Date Of Docu | Date of Last News | Level 1 Complete   |
| x            | x             | All 🔻 x                     | Al V X                                                                                                | CVID x                 | x         | x                 | x                 | All 🔻 x            |
| 30000        | 2000          | All Alive                   |                                                                                                    | CARD9 deficiency       | CARD9     | 2014-06-04        |                   | Yes                |
| 30926        | 2003          | / Deceased                  |                                                                                                    | SCID                   | IL7Ralpha | 2014-05-13        | 2014-05-01        | Yes                |
| 30927        | 2004          | A Discharged after complete | recovery                                                                                              | Shwachman-Diamond-synd | r SBDS    | 2014-04-30        | 2012-04-16        | No                 |
| 30928        | 1998          | Alive                       | Female                                                                                                | Agammaglobulinemia     |           | 2014-04-30        | 2014-04-22        | No                 |
| 30930        | 2000          | Alive                       | Female                                                                                                | Combined ID            | PNP       | 2014-04-29        | 2014-04-01        | Yes                |
| 30931        | 2006          | Alive                       | Male                                                                                                  | Congenital neutropenia |           | 2014-05-02        | 2012-06-11        | No                 |
| 30933        | 2000          | Alive                       | Female                                                                                                | CVID                   |           | 2014-04-29        | 2014-04-08        | No                 |
| 30934        | 1996          | Alive                       | Male                                                                                                  | Unclassified IDs       |           | 2014-05-05        |                   | No                 |
| 30936        | 2002          | Alive                       | Male                                                                                                  | Combined ID            | LIG4      | 2014-05-05        | 2014-05-01        | Yes                |
| 30938        | 2002          | Alive                       | Female                                                                                                | CVID                   |           | 2014-05-05        | 2014-02-05        | No                 |
| 30940        | 2003          | Alive                       | Female                                                                                                | CVID                   |           | 2014-06-04        | 2014-04-01        | No                 |
| 30944        | 2001          | Alive                       | Male                                                                                                  | ALPS                   |           | 2014-04-29        | 2014-04-01        | No                 |
| 30952        | 1994          | Alive                       | Male                                                                                                  | CSR / HIGM (Hyper-IgM) | UNG       | 2014-05-02        | 2014-05-01        | No                 |
| 30955        | 2001          | Alive                       | Female                                                                                                | Shwachman-Diamond-synd | r SBDS    | 2014-05-12        | 2014-05-01        | No                 |
| 30956        | 1999          | Alive                       | Female                                                                                                | Shwachman-Diamond-synd | r SBDS    | 2014-05-12        |                   | No                 |
| ¢            |               |                             | ia <a< td=""><td>Page 1 of 46 🍌 🖬</td><td>15 🔻</td><td></td><td></td><td>View 1 - 15 of 682</td></a<> | Page 1 of 46 🍌 🖬       | 15 🔻      |                   |                   | View 1 - 15 of 682 |

#### Saving your sorting and filters:

If you would like to save your current filters, so that the list is loaded the same way the next time you call it, you can do so using the buttons on the left top side of the list:

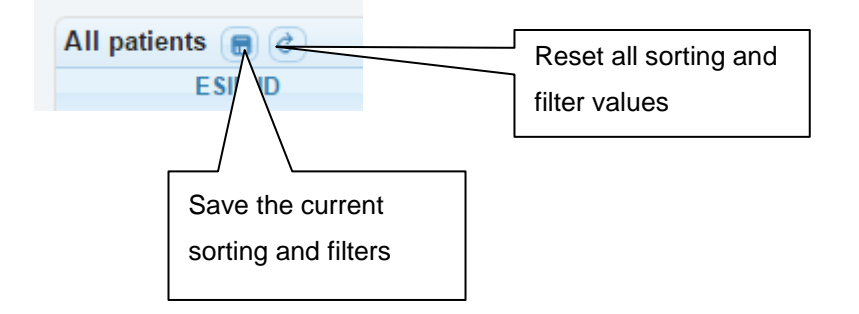

The list can be exported in different formats using the buttons displayed below the list

```
Export: CSV EXCEL ODS PDF RTF XML
```

By default, the list shows 15 entries per page. You can set a personal default value of up to 100 entries in your account settings (2.10).

For users who enter data for more than one center, an additional column "Documenting Centre" is visible in the patient list.

## 2.4 Adding a new patient

In order to add a new patient, select "New patient" on the top left of the page:

| Select patient | New patient       | )   |
|----------------|-------------------|-----|
|                |                   |     |
| All patients   |                   |     |
| ESID ID 🗢      | Documenting Centr | Ext |
|                |                   |     |

The following page shows up. Please enter the details for the patient.

Explanations for the fields are available via the "?" buttons.

| Create Patient                                 |                                                                                            |
|------------------------------------------------|--------------------------------------------------------------------------------------------|
| Patient Consent                                | <ul> <li>Full consent</li> <li>Research only</li> <li>Not applicable (deceased)</li> </ul> |
| Date of birth                                  | Year: Month: Please only report                                                            |
| Country of Birth                               |                                                                                            |
| Country of current residence ?                 | Outright Contract of this deceased patients if this                                        |
| Sex                                            | Female Male Unknown     is required by your                                                |
| Death before initial registration <sub>?</sub> |                                                                                            |
| Familial Case                                  | ○ No ○ Yes ○ Unknown                                                                       |
| Twin                                           | ○ No ○ Yes: identical ○ Yes: non-identical ○ Yes, but heredity unknown ○ Unknown           |
| Consanguinity of parents ?                     | 🔍 No 🔍 Yes 🔍 Probable 🔍 Unknown                                                            |
| Documenting Centre                             | Test Centre                                                                                |

After you have successfully created the patient entry, the standard patient tabs are shown (see 2.6)

## 2.5 Veryifing an imported patient

In order to verify an existing entry, click on the entry in the list. You are then asked to confirm that the patient is still alive (This does not apply for deceased patient entries transferred from another registry).

| Please select                  |                      |  |
|--------------------------------|----------------------|--|
| ls this patient still alive? 🕐 | 💟 Yes 🔍 No 🔍 Unknown |  |

If the patient was still alive at the last time you heard of him, select "Yes". You can enter the time point of last news later on in the "Current status" form (2.6.2). This also means that: If the last time you saw him was a long time ago (e.g. two or three years), but your center still follows this patient, select "Yes".

If the last time you saw him was a long time ago (e.g. more than three years) and your center does NOT follow him anymore, select "No". This is because you should only register patients currently followed by your center.

If you know that the patient is now followed by another center, and this is an ESID Registry Documenting Center, please send us an email with the patient ID. We can arrange a transfer of this entry to the other center then.

If you select "No", the entry will be deleted from the system. This is because the system is not intended for retrospective documentation of deceased patients. The system asks you for confirmation before the entry is deleted:

| 🔺 no-close                                                                                                    |
|----------------------------------------------------------------------------------------------------|
| Only alive patients can be imported to the registry. As you have<br>chosen "No", this patient entry will be <b>deleted from the</b><br><b>registry</b> .<br>If you are not sure about the living status, go back and select<br>"Unknown", so you can return to this patient again later. |
| Continue Back to previous form                                                                                                    |

Next, depending on the type of diagnosis, the system asks you to confirm or change the diagnosis, e.g.:

| Please     | select                                                                                                    |  |
|------------|----------------------------------------------------------------------------------------------------|--|
| The cli    | cal criteria for                                                                                            |  |
| Autoin     | nune lymphoproliferative syndrome (ALPS)                                                                    |  |
| are:       |                                                                                                    |  |
| At leas    | one of the following:                                                                                       |  |
| splend     | negaly                                                                                                    |  |
| lymph      | denopathy (>3 nodes, >3 months, non-infectious, non-malignant)                                              |  |
| autoin     | nune cytopenia (>/= 2 lineages)                                                                             |  |
| histor     | of lymphoma                                                                                                 |  |
| affect     | family member                                                                                               |  |
| AND a      | east one of the following:                                                                                  |  |
| TCRa       | -CD3+CD4-CD8- of CD3+ T cells>6%                                                                            |  |
| elevat     | I biomarkers (at least 2 of the following):                                                                 |  |
| **sFA      | L > 200pg/ml                                                                                                |  |
| **Vita     | in B12 > 1500ng/L                                                                                           |  |
| **IL-1(    | > 20pg/ml                                                                                                   |  |
| **impa     | ed FAS mediated apoptosis                                                                                   |  |
| )oes t     | e patient fulfil the diagnostic criteria for this disease?                                                  |  |
| $\bigcirc$ | ∕es ◯No ◯Unknown                                                                                            |  |
| For pat    | nts with lymphoproliferation and/or autoimmunity who do not fulfil these criteria, please consider the foll |  |
|            |                                                                                                    |  |

The underlying process is depicted here:

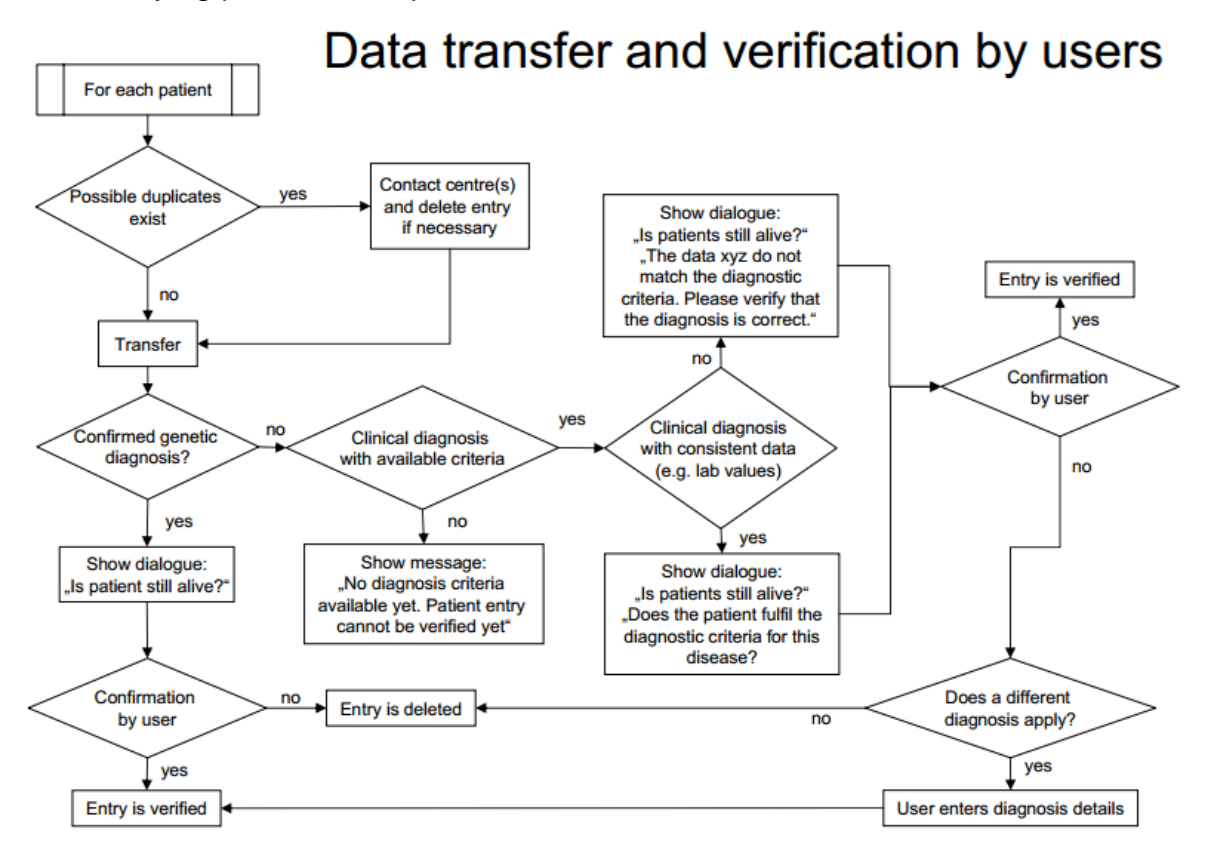

If you have successfully verified the entry, the patient tabs are shown for further editing (see 2.6).

| Patient entry vernied. L | Jate of first docu | mentation Set to. 2015-02-12       |
|--------------------------|--------------------|------------------------------------|
| tient 🖌 🛛 Way to         | o Diagnosis 🏴      | PID Diagnosis I™ Current Status I™ |
| Edit Patient             |                    |                                    |
| Patient Consent          | ?                  | ● Full consent                     |
| Date of birth            | ?                  | Year: 1975 Month: 6                |
| Country of Birth         |                    | Netherlands                        |
| Country of current res   | sidence 🕐          | Netherlands                        |
| Sex                      |                    | ◎ Female                           |
| Familial Case            | ?                  | No                                 |
| Twin                     |                    | ● No                               |
| Consanguinity of pare    | ents 💡             | No  Yes  Probable  Unknown         |
| Documenting Centre       |                    | Test Centre                        |

## 2.6 The Patient tabs

The patient tabs are the standard view for a patient.

There is a header row that shows the patient's unique ID, the year of birth and current age, as well as the currently selected Documentation date:

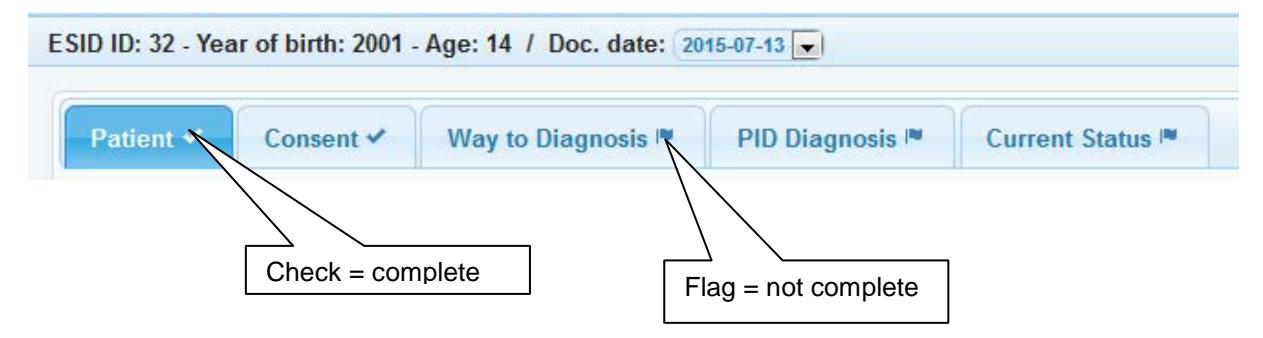

The tabs themselves carry checks and flags that signal whether the form has already been completed.

If you are editing a patient that has been imported, some forms may already contain data, but the forms are not marked as complete, because selections are missing for some items.

In order to complete a patient, please select every tab marked by a flag and enter the necessary data.

The Documentation date which is shown on the top right cannot be edited manually. It is the time point when the patient was created (or verified, see 2.5) and inserted automatically by the system.

Some of the tabs (forms) are described in detail in the following chapters.

#### 2.6.1 Patient

If you select "Yes" for familial case, you can select the ID of the index patient for this family (if he/she has been registered). The **index patient** is the first patient diagnosed with this immunodeficiency in this family. If you link several patients in this way, you are able to switch between patients belonging to this family by clicking on "show family list":

| t                 |                           |                                                                                                    |                           |                                                                                                    |                                                                                                    |                                                                                                    |                                                                                                    |
|-------------------|---------------------------|----------------------------------------------------------------------------------------------------|---------------------------|----------------------------------------------------------------------------------------------------|----------------------------------------------------------------------------------------------------|----------------------------------------------------------------------------------------------------|----------------------------------------------------------------------------------------------------|
|                   | ?                         | 2                                                                                                    |                           |                                                                                                    | sh                                                                                                    | ow family                                                                                                    | list                                                                                                    |
| t is the pa       | tient's 💡                 | grai                                                                                                    | ndson/-dau                | ghter                                                                                                    | T                                                                                                    |                                                                                                    |                                                                                                    |
| idex patie        | nt                        |                                                                                                    |                           |                                                                                                    |                                                                                                    |                                                                                                    |                                                                                                    |
|                   | ·· · 🤇                    |                                                                                                    |                           |                                                                                                    |                                                                                                    |                                                                                                    |                                                                                                    |
|                   |                           |                                                                                                    |                           |                                                                                                    | ,                                                                                                    | /                                                                                                    | (                                                                                                    |
| witch to this pat | tient                     |                                                                                                    |                           |                                                                                                    | K                                                                                                    |                                                                                                    | 0                                                                                                    |
| Year of Birth     | Status                    | Sex                                                                                                    | Is index                  | Index rel.                                                                                                    | PID                                                                                                    | ClinDx year                                                                                                    | GeneticDx year                                                                                                    |
| 73                | Alive                     | Female                                                                                                    | Yes                       |                                                                                                    |                                                                                                    | 1995                                                                                                    |                                                                                                    |
| 10                | Alive                     | Female                                                                                                    | No                        | grandson/-daughter                                                                                                    | Agammaglobuline                                                                                                    | m 2012                                                                                                    | 2014                                                                                                    |
|                   |                           | 14-44                                                                                                    | Page 1 of 1 Not           | ▶1 15 ▼                                                                                                    |                                                                                                    |                                                                                                    | View 1 - 2 of 2                                                                                                    |
|                   | t is the pa<br>idex patie | is the patient's ?<br>idex patient<br>vitch to this patient<br>Year of Birth Status<br>73 Alive<br>10 Alive | t is the patient's ? gran | t is the patient's ? grandson/-dau<br>idex patient<br>witch to this patient<br>Year of Birth Status Sex Is index<br>73 Alive Female Yes<br>10 Alive Female No | is the patient's ? grandson/-daughter<br>idex patient it is in the patient vitch to this patient Year of Birth Status Sex Is index Index rel. Alive Female Yes Index rel. Alive Female No grandson/-daughter Index rel. Index rel. Index | is the patient's ? grandson/-daughter<br>idex patient it is is in the patient it is is in the patient it is is in the patient it is is in the patient it is is in the patient it is is in the patient it is is in the patient it is is is in the patient it is is is in the patient it is is is in the patient it is is is in the patient it is is is is is is is is is is is is is | is the patient's ? grandson/-daughter   idex patient  it it it if  vith to this patient  Year of Birth  Year of Birth  Status  Sex  Is index  Index rel.  PID  ClinDx year  73  Alive  Female  Yes  Is index  Index rel.  PID  ClinDx year  73  Alive  Female  No  grandson/-daughtei Agammaglobulinem 2012  Index  Index rel.  Index rel. |

## 2.6.2 Consent (ICF)

Since version 1.8, the system requests detailed information on the ICF (informed consent form) that the patient has signed. Note that you can add several consent forms for a patient, like here:

| Patient 🗸    | Conse      | nt 🗸 🛛 Way to Diagno         | osis 🍽     | PID Diagnosi | s I™ Cu | rrent Status 🍽 |               |
|--------------|------------|------------------------------|------------|--------------|---------|----------------|---------------|
| Consent List | - Click on | a row to edit data or add a  | new entry: | Add New      |         |                | 0             |
| Date of sig  | gnature    | Consent version              | Versi      | ion unknown  | Resear  | rch Option     | Pharma Option |
| 2015-07-02   |            | Dutch version: 1.1, 2015-07- | -0 No      |              | No      | Yes            |               |
|              |            |                              | Yes        |              | Yes     | Yes            |               |
| ф            |            | 14.4                         | A Page 1   | of1 -> +i    | 15 🗸    | 105            | View 1 - 2 r  |

For all registered patients until the end of version 1.7 (2015-07-13), the ICF version has been set to "unknown", so that datasets are still evaluated to complete.

Please note that you can select from all consent forms that have ever been in use at your centre. The consent forms are each distinct and follow this pattern:

Language - Version number - Version date - ethics committee (EC) that approved this form

If a version is missing, please send an email to us, we will add it for you.

#### 2.6.3 PID Diagnosis

In the PID Diagnosis form, it is possible to enter a diagnosis with known or unknown genetic defect:

• Known genetic defect:

You can either select a clinical diagnosis ("Current PID diagnosis"), and the possible genes for this diagnosis are displayed:

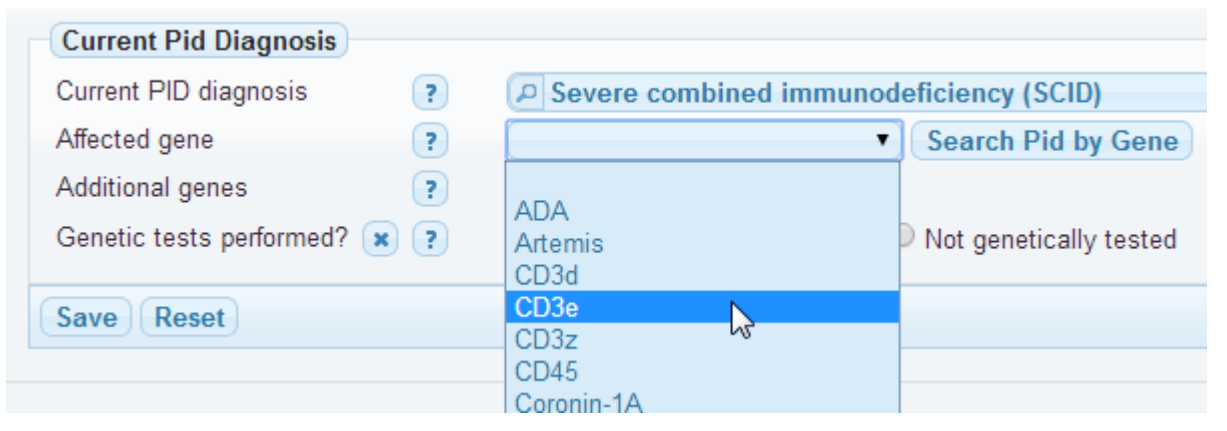

OR you can first enter the gene and then select a suitable PID diagnosis:

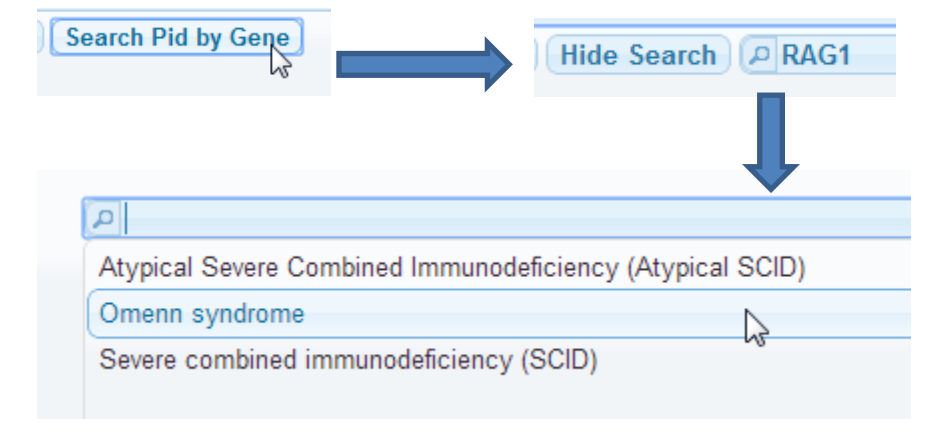

• Unknown genetic defect:

Use the "Current PID Diagnosis" field to select a PID diagnosis. Next, you will be asked to confirm the clinical diagnosis criteria (as described in the verification process (2.5).

#### Genetic laboratories:

There is a field that asks for the name of the "Lab that performed the genetic analysis". You can select one of the names from the list and see the details for the lab by clicking on the question mark if you want to make sure that this entry is correct:

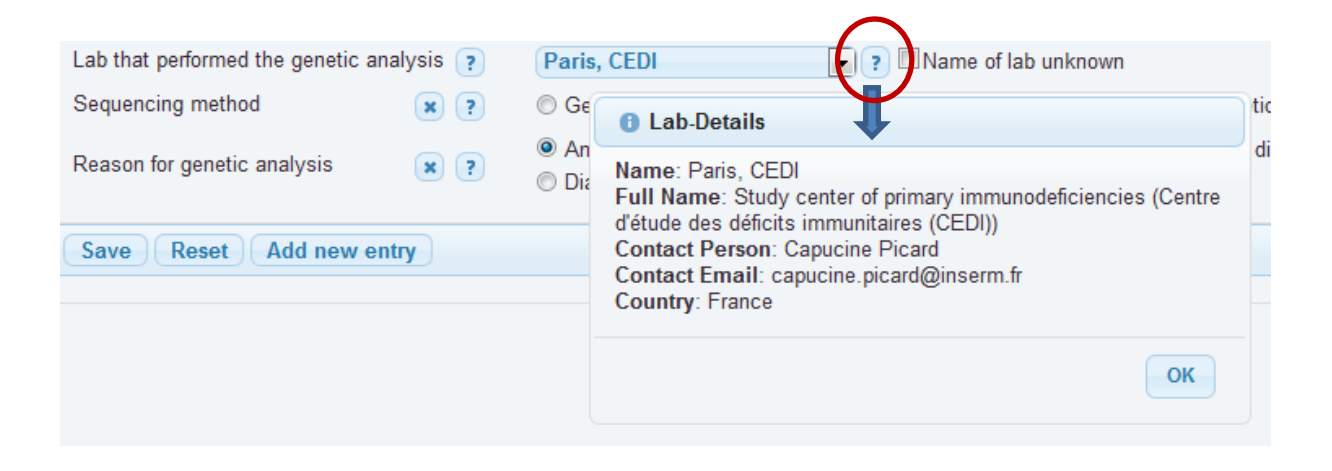

#### 2.6.4 Current status

Patient, Way to Diagnosis and PID Diagnosis only have to be completed once (at the first documentation = baseline documentation). The Current Status form has to be completed at every documentation timepoint.

This is what the Current Status form looks like at baseline:

| Create Current Status          |   |                                                                    |
|--------------------------------|---|--------------------------------------------------------------------|
| Date of last news from patient | ? |                                                                    |
| This is the date of the        | ? | 🔘 last clinical visit 🛛 🔘 last news (phone, letter etc.) 🖤 unknown |
| Current Ig replacement         | ? | © Yes © No ◎ Unknown                                               |
| HSCT                           | ? | ● Yes ◎ No ◎ Unknown SCETIDE ID ? EBMT ID ?                        |
| Gene therapy                   | ? | © Yes ◎ No ◎ Unknown                                               |

Please note the following:

- You must enter a "date of last visit" of the patient at your centre or the "date of last news" from the patient. This is important to know which timepoint the reported data refers to.
- If you select "Ig replacement", an additional tab (form) appears.
- The same is valid for HSCT and Gene therapy.

| Edit Current Status           |     | 0044.0  |            |                |                  |          |         |           |         |
|-------------------------------|-----|---------|------------|----------------|------------------|----------|---------|-----------|---------|
| Date of last news from patien | t ? | 2014-04 | -11        |                |                  |          |         |           |         |
| This is the date of the       | ?   | Iast of | linical vi | sit 🔘 last nev | ws (phone, lette | er etc.) | unknown |           |         |
| Current Ig replacement        | ?   | Yes     | No         | Unknown        |                  |          |         |           |         |
| HSCT                          | ?   | Yes     | O No       | Unknown        | SCETIDE ID       | ?        | dfw3    | EBMT ID 💡 | grtrfcg |
| Gene therapy                  | ?   | Yes     | No         | Unknown        |                  |          |         |           |         |
| Save Reset                    |     |         |            |                |                  |          |         |           |         |
|                               |     |         |            |                |                  |          |         |           |         |

### 2.6.5 Ig replacement

The form for immunoglobulin replacement includes many automatic checks as well as calculations in order to ensure that data is entered complete and correct. Some of these features are described here:

• Only appropriate routes are shown for each brand:

| Current brand name                                    |   | ▼ Unknown                                                                   |
|-------------------------------------------------------|---|-----------------------------------------------------------------------------|
| Current route of administration                       | ( | 🔍 Intravenous 🔍 Subcutaneous 🔍 Intramuscular                                |
| Current brand name<br>Current route of administration | ? | Hizentra / CSL Behring       ▼         O Subcutaneous       O Intramuscular |
| Current brand name<br>Current route of administration | ? | Endobulin / Grifols Intravenous                                             |

• Automatic calculation of dose:

| Enter mg/kg OR absolute                                | This read-only value is                                   |
|--------------------------------------------------------|-----------------------------------------------------------|
| dose OR BOTH                                           | calculated from dose &                                    |
|                                                        | interval & weight                                         |
| Patient's current weight kg Unknown                    |                                                           |
| Current dose ? mg/kg body weig                         | ght Dose per month: ?                                     |
| Current dose (total amount) 😠 ? 💿 💿 grams 💿 r          | nilliliters                                               |
| Dose unknown 🔹 🔲                                       |                                                           |
| Interval for this dose ? Select interval-type first: ( | every x weeks or days 💿 x time(s) per week, month or year |
| Interval unknown 🔋 🔲                                   |                                                           |
|                                                        |                                                           |
| -                                                      | he interval can be entered in two                         |
| di                                                     | ferent formats – please select one                        |
|                                                        | of these for each entry:                                  |
|                                                        | every 💭 🔍 weeks 🔍 days                                    |
|                                                        | time(s) per 🔍 week 🔍 month 🔍 year                         |
|                                                        |                                                           |

| Example of automatic calculation: | The weight is needed to calculate the mg/kg dose                                                           |
|-----------------------------------|----------------------------------------------------------------------------------------------------|
| Patient's current weight ?        | kg Unknown                                                                                                 |
| Current dose                      | mg/kg body weight Dose per month: ?                                                                        |
| Current dose (total amount) 😠 🕐   | 10.3                                                                                                    |
| Dose unknown ?                    |                                                                                                    |
| Interval for this dose            | Select interval-type first:<br>${\small \textcircled{ o }}$ every x weeks or days $ {\textstyle \bigcirc}$ |
| ×                                 | every 5 💿 weeks 💿 days                                                                                     |
|                                   |                                                                                                    |
| Patient's current weight          | 35 kg Unknown                                                                                              |
| Current dose                      | 294 mg/kg body weight Dose per month: 235 ?                                                                |
| Current dose (total amount) 😦 ?   | 10.3 • grams • milliliters                                                                                 |
|                                   |                                                                                                    |
|                                   | These two values are calculated and                                                                        |
|                                   | stored by the system                                                                                       |

If you enter BOTH mg/kg dose and absolute dose, the system calculcates whether the two match. If not, a dialog box is shown as follows:

|            | A no-close                                                                            |
|------------|---------------------------------------------------------------------------------------|
| 100 grams  | The absolute dose does not match the dose in mg/kg. The calculated value is 143 mg/kg |
|            |                                                                                       |
|            |                                                                                       |
|            | Take calculated and save Take yours and save Return to form                           |
| O Yes O No | Inknown                                                                               |

If you enter the dose in milliliters, the brand name is needed for the calculation,

because each brand has a specific IgG concentration:

| Current brand name                | Subcuvia / Baxter 💽 Unknown                                                          |
|-----------------------------------|--------------------------------------------------------------------------------------|
| Current route of administration   | Subcutaneous Intramuscular Unknown                                                   |
| Current place of administration 🔋 | $\odot$ Home $\odot$ Hospital $\odot$ Hospital: inpatient $\odot$ Hospital: outpatie |
| Patient's current weight          | 35 kg Unknown                                                                        |
| Current dose                      | 294 mg/kg body weight Dose per month: 365 ?                                          |
| Current dose (total amount) 💌 🕐   | 100 💿 grams 💿 milliliters                                                            |

## 2.7 Deceased patients

If you are

a) working on an imported entry of a deceased patient or

b) have selected "Death before initial registration" for a new patient,

the Patient tabs look slightly different:

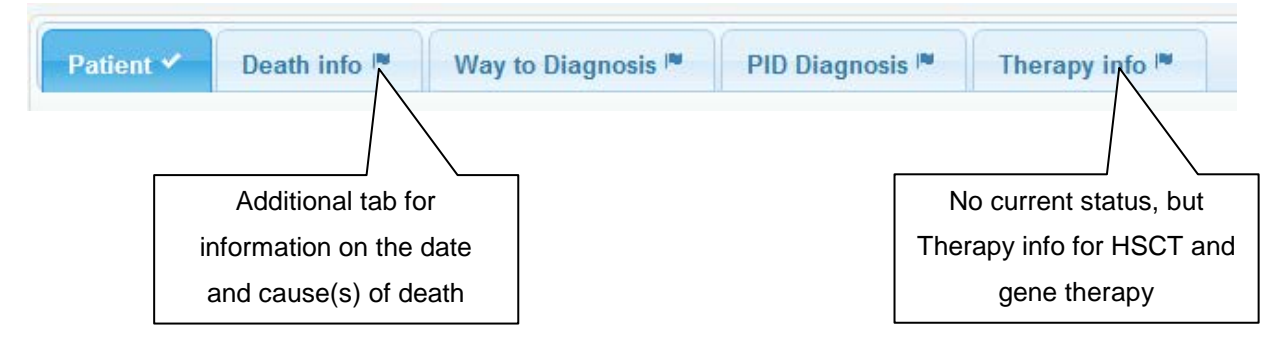

Please note that no follow-ups can be entered for deceased patients. Previous entries for Ig replacement remain stored. Data on HSCT and gene therapy can still be entered.

#### 2.7.1 ICD10 coding death causes

The "Death info" tab contains an additional section for ICD10 codes. This section is – in contrast to all other items in the Registry – optional. It was added because some centres need this categorization for internal purposes.

In order to simplify the adding of ICD10 codes, corresponding codes for the "Main cause of death" are suggested by the system when one of these options is selected.

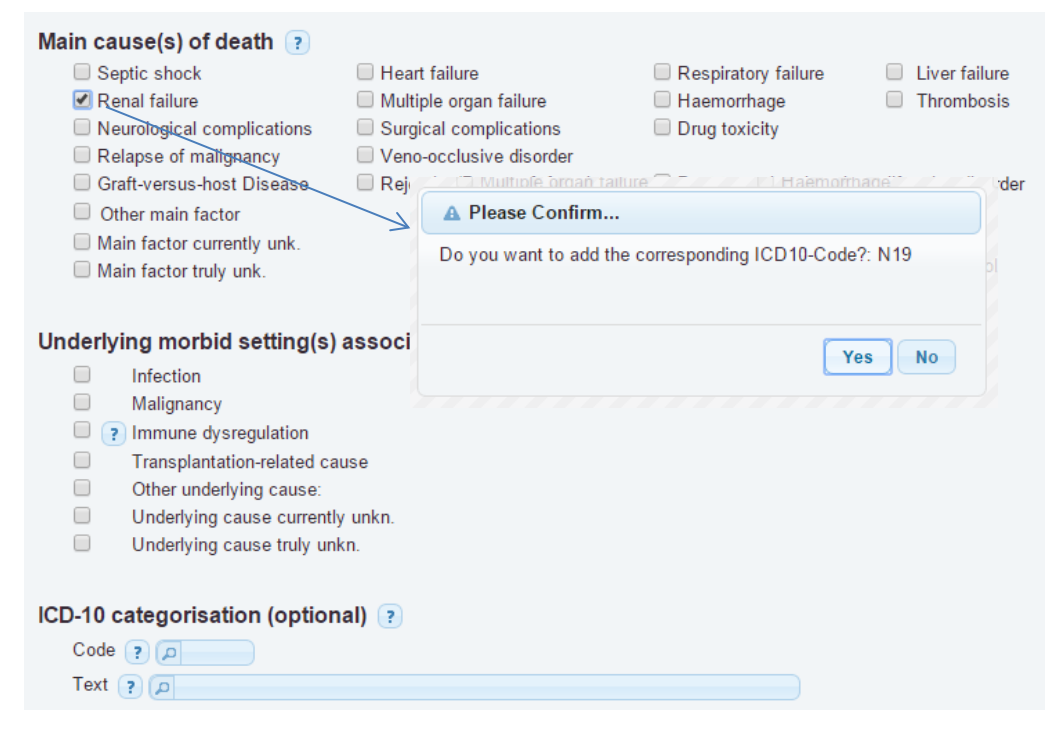

If confirmed, the respective entry is added to the ICD10 section:

|     |        | Underlying cause currently unkn.<br>Underlying cause truly unkn. |                            |            |
|-----|--------|------------------------------------------------------------------|----------------------------|------------|
| ICD | )-10 c | ategorisation (optional)                                         | a new entry: Add New       |            |
|     | 10010  | ICD10 Code                                                       |                            | ICD10 Text |
|     | N19    |                                                                  | Unspecified kidney failure |            |
|     | φ      | I ≪   Page 1 of 1   → → I 15 V                                   |                            |            |

If an option is de-selected, the system will ask if the corresponding ICD10 entry shall be removed:

| A Please Confirm                                      |
|-------------------------------------------------------|
| Do you want to remove the responding ICD10-Code?: N19 |
| Yes No                                                |

Of course, you can also add and edit ICD10 codes manually. You can also delete them by selecting an entry and then click the "Delete" button:

| Edit ICD10 C | ode of Death Cause         |     |
|--------------|----------------------------|-----|
| Code 🕐       | A N19                      |     |
| Text ?       | D Unspecified kidney failu | ire |
|              | $\bigcirc$                 |     |
| ave Reset    | Delete                     |     |

## 2.8 Follow-up documentation

If you have completed a documentation timepoint for a patient, it is possible to add a follow-up documentation. The system will start sending email reminders if a patient has not been updated for more than one year (365 days).

In any case, you can enter follow-ups as often as you like (but only one per day).

Please note though that only one documentation timepoint is possible per day. This also implies that you cannot enter baseline data and follow-up data on the same day, because the documentation date is automatically generated and stored by the system.

This is an example for a complete documentation timepoint:

- All tabs have a check sign
- "+ Follow up" is displayed next to the current documentation date

| E | SID ID: 3093 | 6 - Year of birth: 2002 | - Age: 12 / Docu | mentation date: 20 | 14-04-29 V C Follow u | p      |                |
|---|--------------|-------------------------|------------------|--------------------|-----------------------|--------|----------------|
| ſ |              |                         |                  |                    |                       |        |                |
|   | Patient 🗸    | Way to Diagnosis 🗹      | PID Diagnosis 🗸  | Current Status 🗸   | lg-Replacement 🗸      | HSCT 🗸 | Gene therapy 🗸 |

The following dialog box is shown:

| Add Follow Up                                 |  |
|-----------------------------------------------|--|
| Add follow up documentation for this patient? |  |
| OK Cancel                                     |  |

Next, the patient tabs are shown, and the Current Status form is selected:

| Croate Current Statue         |      |                                                                        |
|-------------------------------|------|------------------------------------------------------------------------|
| Date of last news from patier | nt 💿 | No news from natient since last documentation                          |
| This is the date of the       | ?    | ○ last clinical visit ○ last news (phone, letter etc.) ○ unknown       |
| Current status                | ?    | Alive O Deceased O Lost to follow-up O Discharged after complete recov |
| Changes to diagnosis          | ?    | ◉ No Change      PID diagnosis has changed     No PID after all        |
| Current Ig replacement        | ?    | 🔍 Yes 🔍 No 🔍 Unknown                                                   |
| ISCT                          | ?    | ● Yes ● No ● Unknown SCETIDE ID ? dfw3 EBN                             |
| Gene therapy                  | ?    | 🖲 Yes 🔍 No 🔍 Unknown                                                   |

As you can see, all other tabs do NOT have to be documented again, except for Ig replacement. Only the following items require documentation:

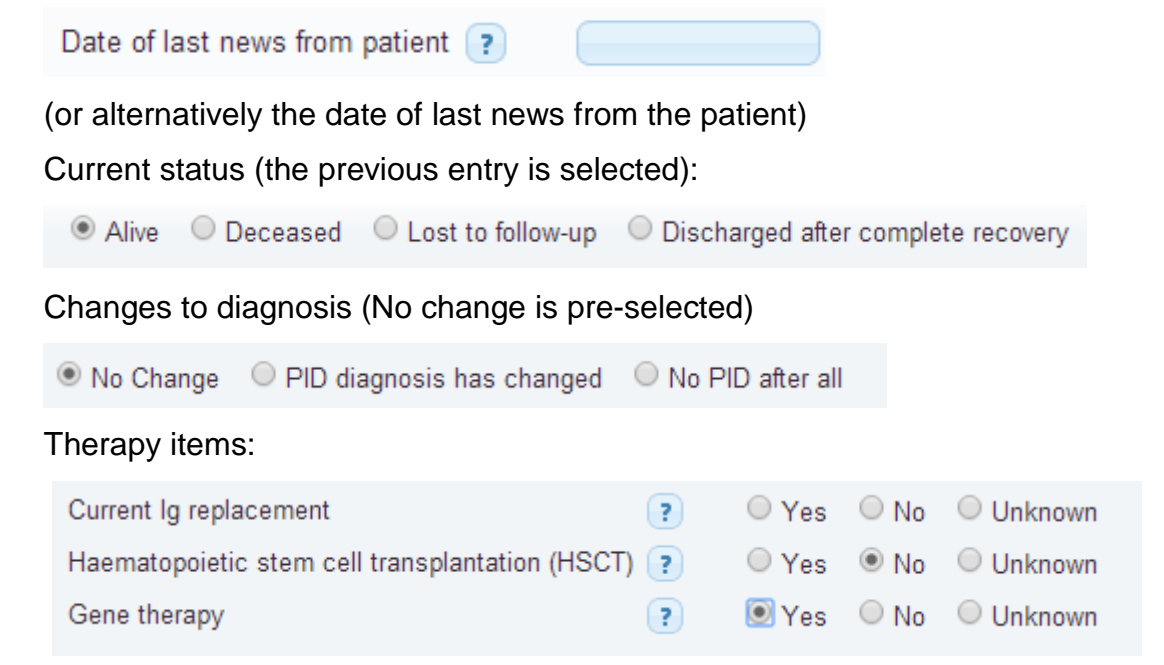

You need to change HSCT and gene therapy only if it was "No" or "Unknown" previously, because the previous selection is already displayed (so "Yes" remains "Yes" and does not have to be selected again at every documentation).

Please also note that all HSCT and gene therapies are only entered once and can be edited at every documentation timepoint.

#### 2.8.1 Changing the PID diagnosis

If you have found a genetic mutation in your patient, you can simply enter this into the PID diagnosis. However, if the **clinical diagnosis ("PID Diagnosis") has changed**, this has to be documented as a new diagnosis entry, in order to preserve the previous data:

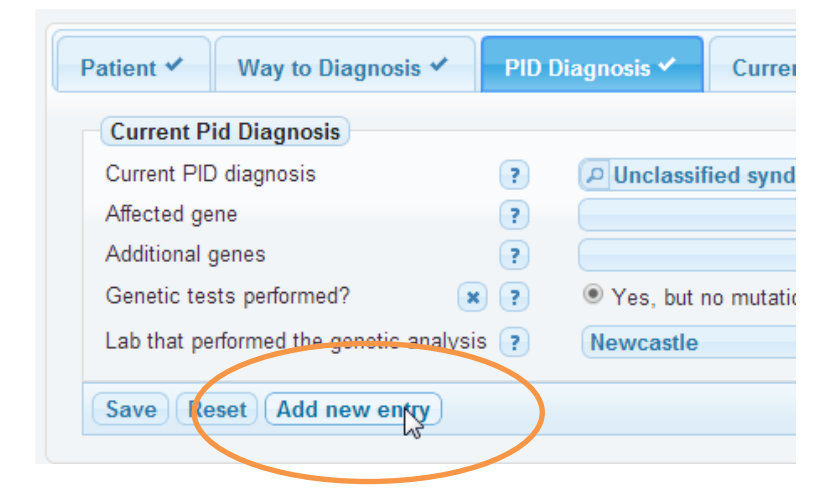

| New Pid Diagnosis            |                                                   |                        |                |                                  |
|------------------------------|---------------------------------------------------|------------------------|----------------|----------------------------------|
| Create PID Diagnosis         |                                                   |                        |                |                                  |
| Current PID diagnosis        | P                                                 |                        |                |                                  |
| Affected gene ?              |                                                   | Search PID by Gene     |                |                                  |
| Additional genes ?           |                                                   |                        |                |                                  |
| Genetic tests performed? x ? | $\ensuremath{\boxdot}$ Yes, but no mutation found | Not genetically tested | Result pending | History of genetic tests unknown |
|                              |                                                   |                        |                |                                  |

Previous diagnosis entries are displayed as a list below the current diagnosis:

| Current Pid Diagnosis                |                             |                                                                   |                                         |                              |                                                       |
|--------------------------------------|-----------------------------|-------------------------------------------------------------------|-----------------------------------------|------------------------------|-------------------------------------------------------|
| Current PID diagnosis                | ?                           | CARD9 deficiency                                                  | у                                       |                              |                                                       |
| Affected gene                        | ?                           | CARD9                                                             | Search Pid by Gene                      |                              |                                                       |
| Additional genes                     | ?                           |                                                                   |                                         |                              |                                                       |
| Date of genetic diagnosis            | ?                           | Year: 2009 Mon                                                    | nth: 📄 Day: 📄 🔲 Date unkno              | wn                           |                                                       |
| Reason for genetic analysis          | × ?                         | <ul> <li>Analysis following</li> <li>Diagnosis by neon</li> </ul> | clinical diagnosis                      | g O Prenatal diagnosis       |                                                       |
| Sequencing method                    | × ?                         | Gene sequencing                                                   | Whole exome/genome sequencing           | g 🔍 Unknown                  |                                                       |
| Lab that performed the genetic       | analysis 🕐                  | London, GOSH                                                      | <ul> <li>Name of lab unknown</li> </ul> |                              |                                                       |
| Pid Diagnosis-List of former diag    | ioses                       |                                                                   |                                         |                              |                                                       |
| Current PID diagnosis                |                             | Affected gene                                                     | Additional genes                        | Diagnosis valid from         | Diagnosis valid until                                 |
| Inclassified syndromic immunodeficie | ncies                       |                                                                   |                                         | 2014-04-28                   | 2014-06-04                                            |
| φ                                    |                             |                                                                   |                                         |                              | View 1 - 1 of                                         |
| Export: CSV EXCEL 0                  | S PDF R                     | TFXML                                                             |                                         |                              |                                                       |
| Do                                   | cumenta<br>en the fo<br>was | ation timepoin<br>rmer diagnos<br>entered                         | t<br>is                                 | Documer<br>when a ne<br>ente | ntation timepoint<br>ew diagnosis was<br>ered instead |

#### 2.8.2 Loading previous data for Ig replacement

In order to minimize the documentation burden, you can load the Ig replacement data from the previous documentation timepoint into the form:

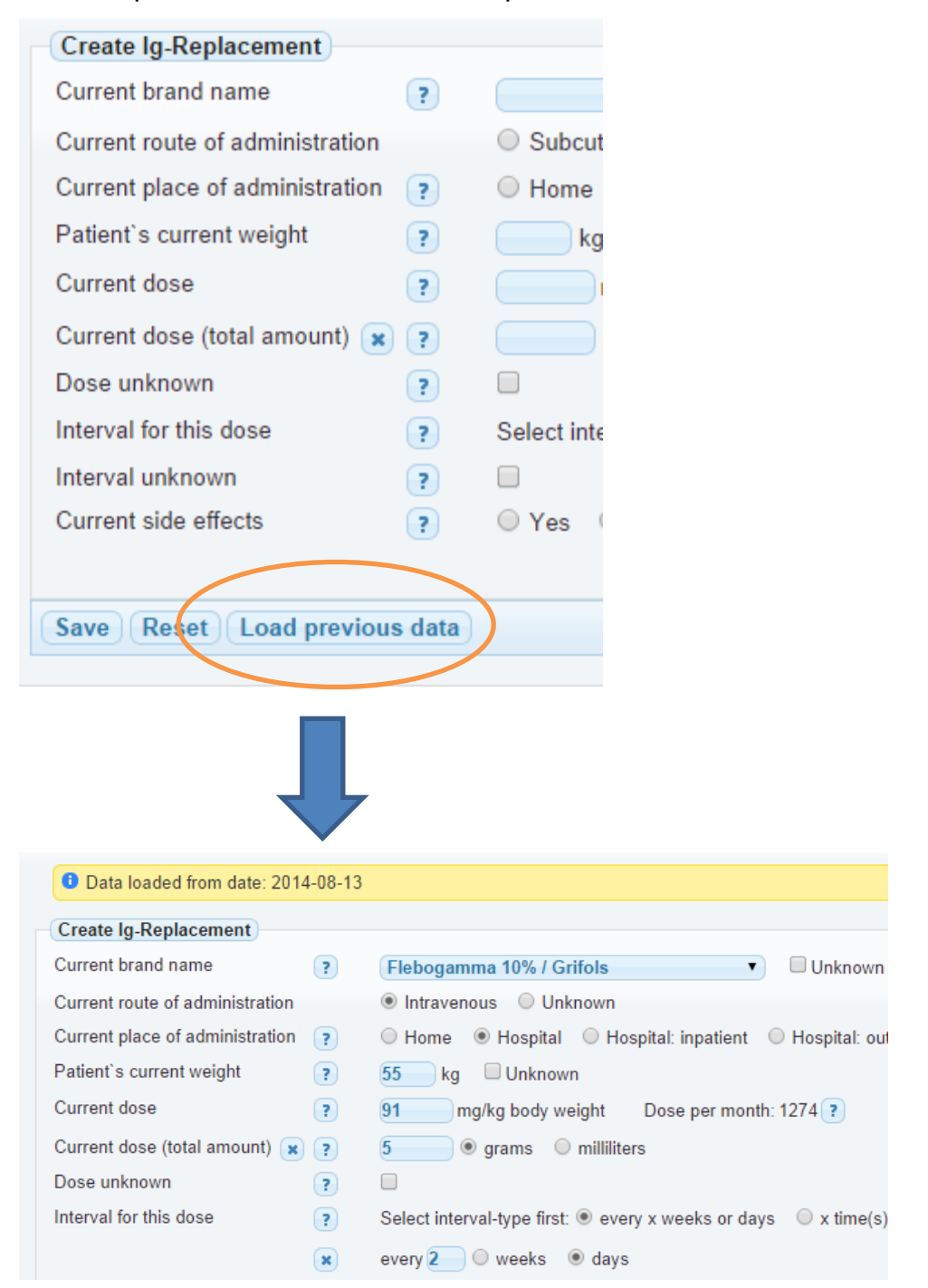

Please also note that the date of the (very) first Ig replacement is only requested at the baseline documentation:

| Date of first Ig replacement | ? | Year: | Month: | Day: | Date unknown |
|------------------------------|---|-------|--------|------|--------------|
|                              |   |       |        |      |              |

## 2.9 Personalized version

If your centre uses the personalized version, i.e. patient names are included, there are additional features.

#### 2.9.1 Patient list with names

In the patient list, you can display patients' names. You can enable this feature by clicking on "Show patient names":

| All patients Show patient names |                    |               |               |        |  |  |  |
|---------------------------------|--------------------|---------------|---------------|--------|--|--|--|
| ESID ID 🗢                       | Documenting Centre | Year of Birth | Living Status |        |  |  |  |
| x                               | Test x             | x             | All v x       | All    |  |  |  |
| 30000                           | Test Centre        | 2000          | Alive         | Female |  |  |  |
| 30926                           | Test Centre        | 2003          | Alive         | Female |  |  |  |
| 30927                           | Test Centre        | 2004          | Alive         | Male   |  |  |  |
| 30928                           | Test Centre        | 1998          | Alive         | Female |  |  |  |
| 30930                           | Test Centre        | 2000          | Alive         | Female |  |  |  |
| 30931                           | Test Centre        | 2006          | Alive         | Male   |  |  |  |
| 30033                           | Test Centre        | 2000          | Alive         | Female |  |  |  |

Please note that if your centre has a large number of patients, it may take up to 15 seconds to load the patients' names because the personal patient data is stored on another server and loaded into the page.

Therefore, you can switch between "Show patient names" and "Hide patient names" as you like. You can also set a default value for this feature in the "Account settings" (2.7).

The patient's name is always displayed on top of the page, independent of the patient list setting:

```
P Select patient ➤ New patient The CEREDIH admin →
Peter, Hans • ESID ID: 3 - Year of birth: 2014 - Age: 0 / Documentation date: 2014-04-30 ▼
```

### 2.9.1.1 Improving the loading time

In your account settings (see 3.1) you can define that your complete patient list will be saved locally on your computer. Note that first name, last name and complete birth date will NOT be saved, but this caching method still reduces the loading time for the patient list with names considerably, especially if you have more than 1000 patient entries. Please also note that after you have activated this feature, the first

time that you load the patient list, it will not be faster, because then the cache is being generated. On all subsequent loads, the loading time should be faster.

#### 2.9.1.2 Downloading the patient list with names

You can also **download** the patient list with names, using the button below the list:

Export: CSV

Currently, only CSV format is available. Depending on your browser, you will need to save and rename the downloaded file to a .csv file. In order to open it with Excel, please use the Excel text import function.

Please make sure to set the CHARSET in the Excel import settings to UTF-8, otherwise special characters like Umlauts will not be displayed correctly.

## 2.9.1.3 Sorting and filters

Please note that the sorting and filters that you set and save on the patient list WITH names is NOT visible in the patient list WITHOUT names, and vice versa. This means that in fact, you can save two sets of filters.

#### 2.9.2 Create a new patient

If you create a new patient, the system redirects you to the other server in order to enter the patient name etc. (screenshots next page).

This other server has two purposes:

- 1. It stores the patient name, complete date of birth and place of residence so this data can be loaded into the ESID Registry
- 2. It performs a so called "record linkage" and thereby prevents reporting of duplicate entries.

For the second task, it is important that you really enter as many details as possible, and not only the patient names.

| Enter                                                                                                    | r personal data for a new patie                                                                                                    | ent                                         |                                                                      |
|----------------------------------------------------------------------------------------------------|----------------------------------------------------------------------------------------------------|---------------------------------------------|----------------------------------------------------------------------|
| Information                                                                                                    |                                                                                                    |                                             |                                                                      |
| This web application manages and stores identif<br>It uses the data entered in these fields to find p<br>will return to the main server pages. In case o<br>Please make sure to read the messages display                                                                   | ving patient data (IDAT) for the ESID Registry, consisting of the<br><b>ssible matches</b> in the current list of entries. After you have sub<br>if a direct match, you will be redirected to the matching entry, in or<br>ed after returning to the main server. | fields below<br>bmitted the<br>case this pa | v.<br>data below, your web browser<br>atient belongs to your centre. |
| <ul> <li>If first or last name consist of multiple comport<br/>In case of compound names, check if they a<br/>Enter the birth name only if it differs from the<br/>The fields marked with * are mandatory.</li> <li>Currently, the following (non-ASCII) special</li> </ul> | nents, enter all components, separated by spaces or hyphens, in<br>re written as one word (like "Annalena") or separated ("Anna-Lei<br>e last name.<br>characters are supported: ` ç í à á é è ê ô ó Ñ ñ ă Ă ö Ö ü Ü ß                                            | n the appro<br>na").                        | ppriate field.                                                       |
|                                                                                                    | Personal data                                                                                                    |                                             |                                                                      |
|                                                                                                    |                                                                                                    |                                             |                                                                      |
| First name(s):                                                                                                    | (e.g. Sansa)                                                                                                    | *                                           |                                                                      |
| Last name :<br>Birth name :                                                                                                    | (e.g. Lannister)                                                                                                    | * (if different                             |                                                                      |
| Distribute .                                                                                                    | (e.g. Orany)                                                                                                    | (in uniferent,                              | /                                                                    |
| Date of birth :                                                                                                    | YYYY-MM-DD *                                                                                                    | _ [                                         | Please also enter zin                                                |
| City of residence<br>(Postal code / Ci                                                                                                    | : [24DA42 ] [(e.g. The Eyrie)<br>y)                                                                                                    |                                             |                                                                      |
|                                                                                                    |                                                                                                    |                                             | code and place of                                                    |
|                                                                                                    | Add patient                                                                                                    |                                             | residence as well as                                                 |
|                                                                                                    |                                                                                                    |                                             | maiden name (if                                                      |
| This service is operated by: ESI                                                                                                    | D Online Registry coordination, CCI, University Medical Center Freiburg                                                                                                    | j, Tel. +49 î                               | available) in order to                                               |
| mainzemste Copyright ⊚ 2013-2015 martin Lablañs, Andreas                                                                                                    | Dorg and Frank Ockert. Licensed under the GNU Aftero General Public License (AGE                                                                                                    | r∟v3+). More                                |                                                                      |
|                                                                                                    |                                                                                                    |                                             | make your entry                                                      |
|                                                                                                    |                                                                                                    |                                             | duplicate-proof.                                                     |

After you have added the data, select "Add patient", and the system will take you back to the main server.

If the patient has not been registered before, there will be a message in the top row saying:

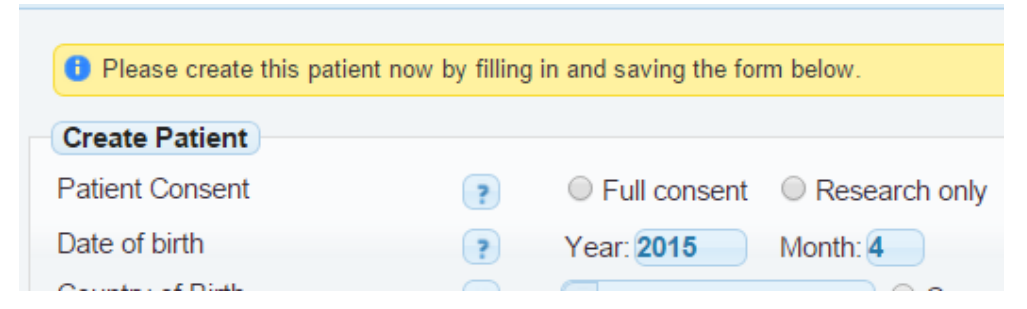

If the patient exists and has been registered at your centre, the message will say:

This patient already exists. You have been redirected to his or her entry.

If the entry belongs to **another** centre, you are redirected to your patient list, and there is a **message** that tells you the name of the center that this patient belongs to.

#### 2.9.3 Edit personal information

Sometimes, you realize that part of the personal information is incorrect, e.g.

- The patient has married and changed his/her family name
- There is a typo in the entry

You can then edit the personal information by selecting the patient and clicking on the "Edit IDAT<sup>1</sup> (name...)" button in the Patient tab:

| More than one index patien | t 💡   |         |          |
|----------------------------|-------|---------|----------|
| Twin                       |       | No      | ◯ Ye     |
| Consanguinity of parents   | ?     | No      | ⊖ Ye     |
| Documenting Centre         |       | Dresder | n, Unive |
| Save Reset Edit IDAT       | (name | )       |          |
|                            |       |         |          |

This results in a redirect to the other server, where you can edit all of the data:

|                                         | Personal data     |                  |
|-----------------------------------------|-------------------|------------------|
|                                         |                   |                  |
| First name(s):                          | Willi             | *                |
| Last name :                             | Wonne             | *                |
| Birth name :                            |                   | * (if different) |
| Date of birth :                         | 2014-04-01 *      |                  |
| City of residence<br>(Postal code / Cit | : Wonnhalde<br>y) |                  |

When you are finished, "Save" takes you back to the standard view (Patient tabs).

### 2.9.4 Add personal information to existing patient

It may happen that some of your patients have been registered without names, e.g. because you recently switched to the personalized version. In these cases, you can add the IDAT by clicking on the following button in the "Patient" tab:

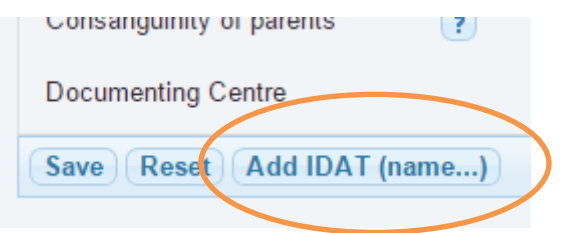

<sup>&</sup>lt;sup>1</sup> "IDAT" is short for the technical term "identifying data"

## 2.10 Account settings

You can edit your account and change your password by clicking the link on the top right of the screen:

| /                              |                                                          |
|--------------------------------|----------------------------------------------------------|
| User: Benjamin G               | athmann                                                  |
| Centre: Freiburg 2,            | Childrens Hospital                                       |
| 29:38 until A                  | uto-Logout 4                                             |
| Account Settings ? HELP        | v LOGOUT                                                 |
|                                |                                                          |
|                                |                                                          |
| Edit user data                 |                                                          |
| Username                       | idat                                                     |
| Change Password                | Change Password                                          |
| Centre                         | National German Registry (P)                             |
| Title                          |                                                          |
| First name                     | Idat                                                     |
| Last name                      | User                                                     |
| Gender (sex)                   | Female Male Unknown                                      |
| Profession                     | These contact details                                    |
| Email                          | esid-registry@uniklinik-freiburg.de are used by the ESID |
| Alternative email address      | Registry team to                                         |
| Telephone                      | contact you e.g. send                                    |
| Fax number                     | vou a new password.                                      |
|                                | invite you to join a                                     |
|                                | study etc.                                               |
| Address                        |                                                          |
|                                |                                                          |
| Postal code                    | If you use the                                           |
| Town                           | personalized version, you                                |
| Country of living              | can set the default patient                              |
| Affiliation (for publications) | list behavior here, as well                              |
| Anniation (for publications)   | as the caching method                                    |
| Display names in list 💡        | (see 2.9.1.1)                                            |
| Cache patient list locally ?   |                                                          |
| Patient List size ?            | 100 Define a standard                                    |
| Language ?                     | English number of patient                                |
| App Theme                      | Theme: cupertino   entries per page in the               |
| Display animation ?            | patient list.                                            |

## 2.11 Level 2 Documentation

Some PIDs are prepared for entering a so called level 2 dataset. These are additional forms that have to be documented for every documentation date.

You will be asked from when you want to start documentation for level 2 if the patient exists already:

| Please select                                                  |                                                      |        |             |                   |  |
|----------------------------------------------------------------|------------------------------------------------------|--------|-------------|-------------------|--|
| Do you want to add<br>unPAD - (Level 2 do<br>for this patient? | level 2 documentation<br>cumentation for unclassifie | (PIDs) | Yes 🔘 No    | 🖱 Ask again later |  |
| From when do you                                               | want to start?                                       | ? 2    | 016-07-11 💌 |                   |  |
|                                                                |                                                      |        |             |                   |  |

Or if you create the first PID Diagnosis for a new patient:

| Create PID Diagnosis      |                                                                                                   |
|---------------------------|---------------------------------------------------------------------------------------------------|
| create rib blagilosis     |                                                                                                   |
| Current PID diagnosis 🛛 🕐 | P Common variable immunodeficiency disorders (CVID)                                               |
| Affected gene ?           | Search PID by Gene                                                                                |
| Additional genes          |                                                                                                   |
| Capatic tasts parformed?  | $^{\odot}$ Yes, but no mutation found $^{\odot}$ Not genetically tested $^{\odot}$ Result pending |
| Genetic tests performed?  | © Currently unk. © History of genetic tests truly unk.                                            |
| Do you want to add ?      | © Yes   ◎ No   ◎ Ask again later                                                                  |
| level 2 documentation?    |                                                                                                   |
| Save Reset                |                                                                                                   |
|                           |                                                                                                   |

This decision can be made on a patient level, i.e. you can decide for every patient, if you will provide L2 data. Please be aware that you need to add Level 2 data for this patient for all subsequent documentation dates as well, if you choose yes.

If you are uncertain at the moment about the participation you might want to choose the option 'Ask again later'. You will be asked again when you access the dataset next time.

## 2.12 Entering lab values

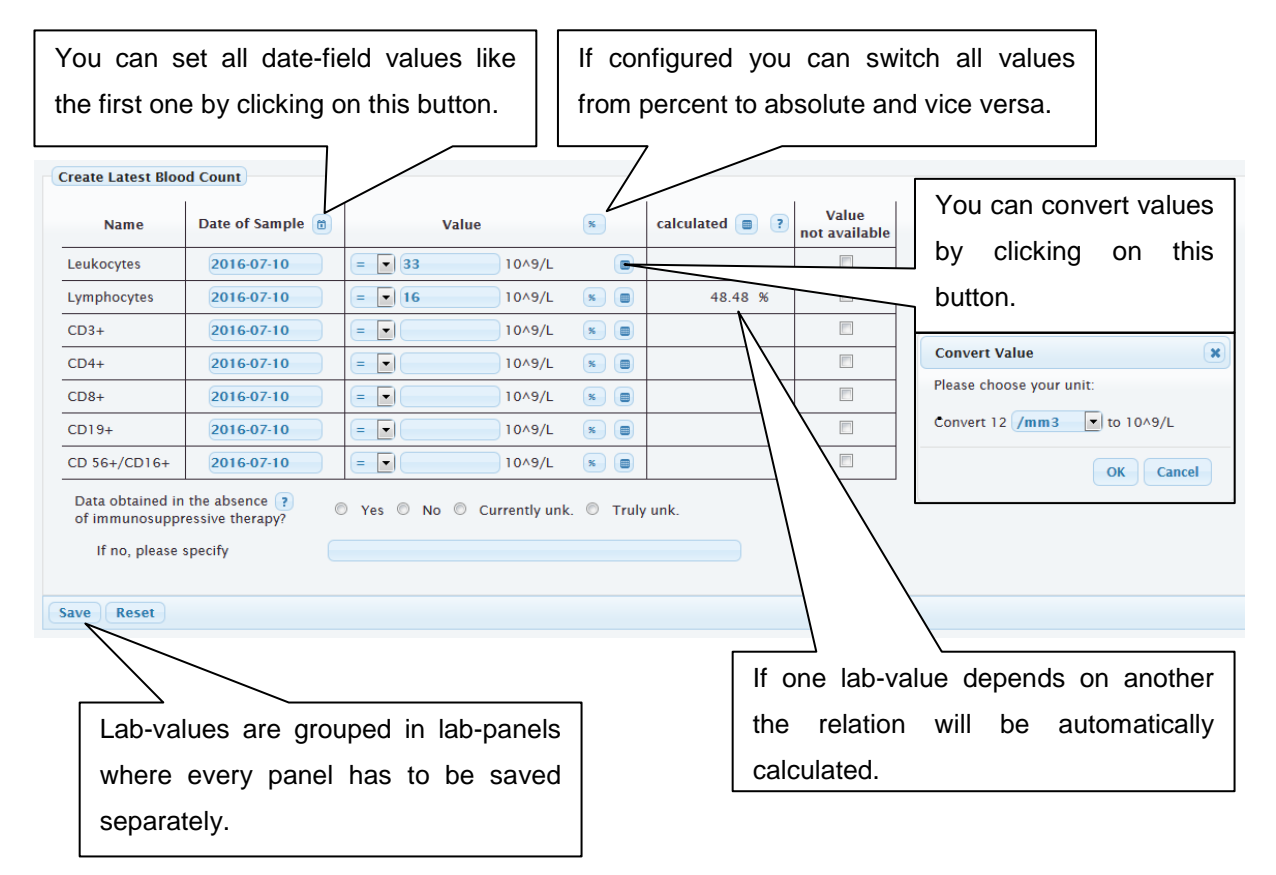

If a unit for value conversion does not exist, please ask your administrator to add it. The calculated values are not saved in the database. They are shown for informative use only.

# **3** Contacting the Registry administrator

For contacting us, you can either send an email or call us (details see below) – or you can use the contact form inside the Registry which is available in the "HELP" menu:

|   |                  | User: Benjamin Gathmann<br>Centre: Test Centre |  |  |  |  |
|---|------------------|------------------------------------------------|--|--|--|--|
|   |                  | 25:47 until Auto-Logout                        |  |  |  |  |
|   | Account Settings | ? HELP 🗸 🙂 LOGOUT                              |  |  |  |  |
|   |                  | Contact                                        |  |  |  |  |
|   |                  | Manual                                         |  |  |  |  |
| 1 | Level 1 Complete | Verified                                       |  |  |  |  |

As you can see, this manual itself is also available in the "HELP" section.

| Use the contact-form below or c                                                                  | ontact us using the contact details below.          |
|--------------------------------------------------------------------------------------------------|-----------------------------------------------------|
| Get in contact                                                                                   |                                                     |
| Торіс                                                                                            |                                                     |
| Subject                                                                                          |                                                     |
| Your message                                                                                     |                                                     |
|                                                                                                  |                                                     |
| Upload attachment (max. 2MB)                                                                     | Durchsuchen Keine Datei ausgewählt.                 |
| Send message Reset                                                                               |                                                     |
| You can reach us by email: esid-                                                                 | registry@uniklinik-freiburg.de                      |
| or by telephone: +49 (0)761 270-3                                                                | 36961                                               |
| or by FAX: +49 (0)761 270-36960                                                                  |                                                     |
| Contact address: Gerhard Kindle<br>Center for Chr<br>Breisacher Str<br>D-79106 Freibu<br>Germany | e<br>onic Immunodeficiency - CCI<br>asse 115<br>Jrg |

#### Contact details:

University Medical Center Freiburg

Center for Chronic Immunodeficiency (CCI)

Breisacher Strasse 115

79106 Freiburg; Germany

Tel.: +49-761-270-36961

Email: esid-registry@uniklinik-freiburg.de

# 4 Registry FAQ

This manual does not answer all possible questions.

A good starting point for questions not answered here are our FAQ which you may find here:

http://esid.org/content/download/13670/386342/file/Registry\_FAQ.pdf